# Contatto Segnalazione Helpline D-Quest

Pubblicato il: 01/06/2016 Aggiornato il: 08/08/2024

## Manuale per il Segnalante

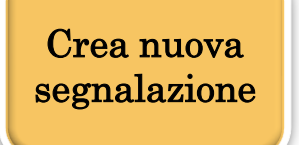

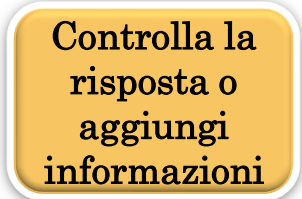

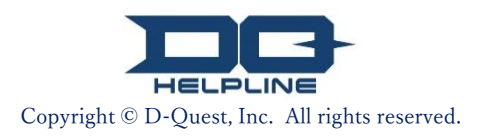

## Indice

## Crea Nuova Segnalazione

- 1. Login
- 2. <u>Menu (per creare una segnalazione)</u>
- 3. <u>Modulo di Segnalazione</u>
- 4. <u>C</u>onferma
- 5. <u>Pagina di completamento e Numero di</u> <u>Segnalazione</u>
- Controlla la risposta
- 6. <u>Notifica</u>
- 7. <u>Menu (per controllare la propria segnalazione)</u>
- 8. <u>Con</u>trolla la risposta dal ricevente

## [Aggiungi informazioni]

- 9. <u>Agg</u>iungi ulteriori informazioni
- 10. <u>Pagina di completamento</u>

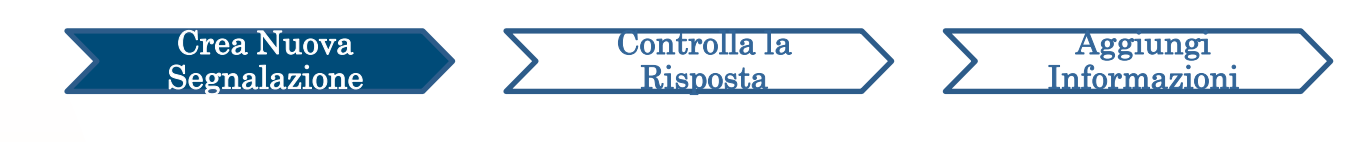

#### 1. Login

- 1-1. Accedere al sito di segnalazione della propria azienda tramite l'URL come indicato di seguito. https://i365.helpline.jp/\*\*\*\*// (\*\*\*\* indica caratteri specifici in base al cliente)
- 1-2. Inserire l'ID comune e la Password comune comunicati in via preliminare dalla propria azienda e fare clic sul pulsante "Inizia".

#### 1-1

| D-QUEST Global HotLINE              |    |
|-------------------------------------|----|
| Italiano 🗸                          |    |
| Benvenuti in D-QUEST Global HotLINE |    |
| D-Quest, Inc.                       |    |
| < <manuale>&gt;</manuale>           |    |
| Nome utente comune                  |    |
| 1-Z Password comune                 | l. |
| Inizia                              |    |
|                                     |    |
| © 2024 - D-Quest,Inc.               |    |

\* Le immagini utilizzate nel presente manuale sono estratte dal sito web dimostrativo D-Quest. I dettagli come titolo, contenuti o colori sono personalizzati per ogni azienda cliente.

### 2. Menu (per creare una segnalazione)

Crea Nuova

Segnalazione

2-1. Premere "Registrazione di un nuovo rapporto interno" sulla pagina Menu.

Controlla la Risposta

Aggiungi

Informazioni

2-2. Fare clic sul pulsante "Accetto" per confermare la comprensione e il consenso relativamente ai Termini di utilizzo.

|     | Italiano                                                  | ~                                                                                                    |
|-----|-----------------------------------------------------------|----------------------------------------------------------------------------------------------------|
| 2-1 | Nel caso in cui si v<br>rapporto interno"<br>Registrazion | glia registrare un nuovo rapporto interno, premere il pulsante "Registrazione di un nuovo<br>e di un nuovo rapporto interno                                                                                                    |
|     | Nel caso in cui si v<br>registrare informaz               | glia controllare la risposta a un rapporto precedentemente registrato oppure si desiderasse<br>ni aggiuntive, premere il pulsante "Verifica rsposta/ Registrazione informazioni aggiuntive".                                                                                                    |
|     | Verifica rspo                                             | ta/ Registraz<br>Quando si registra una nuova segnalazione, si prega di leggere attentamente i seguenti termini di utilizzo e, se si<br>accetta, fare clic sul pulsante "Accetto" o, in caso contrario, premere il pulsante "Non Accetto".                                                                                                    |
|     | © 2024 - D-Quest,Inc                                      | D-Quest • Servizio di Assistenza Termini e condizioni di utilizzo<br>Nel seguente regolamento di utilizzo, vengono definite le condizioni di utilizzo del "D-Quest • Servizio di Assistenza"<br>(di seguito "il presente servizio") fornito dalla D-Quest S.p.A. (di seguito denominata "D-Quest"). Si prega di leggere<br>attentamente le seguenti condizioni prima di utilizzare il presente servizio.                                                                                                    |
|     |                                                           | Terminologia del presente servizio<br>Azienda fruitrice: organizzazione che ha concluso l'accordo di outsourcing con D-Quest e ha introdotto il presente<br>servizio. Istituzioni come le aziende private, gli uffici pubblici e le associazioni sono definite, senza distinzione,<br>"aziende fruitrici".<br>Utenti utilizzatori: persone approvate dalle aziende fruitrici che possono effettuare delle segnalazioni interne,<br>utilizzando il presente servizio.<br>Persona segnalatrice: tra i vari utenti utilizzatori rappresenta la persona che, effettivamente, effettua le segnalazioni<br>interne utilizzando il presente servizio.<br>ID e password comuni dell'azienda fruitrice: sono informazioni di autenticazione per identificare l'azienda fruitrice e<br>l'utente utilizzatore. L'azienda fruitrice prende le decisioni e l'utente utilizzatore procede con le notifiche. |
|     |                                                           | Applicazione delle condizioni di utilizzo<br>(1) D-Quest fornisce il presente servizio agli utenti utilizzatori dell'azienda fruitrice, fermo restando che fornisce<br>suddetto servizio solo a coloro che accettano di rispettare queste condizioni d'uso.<br>(2) D-Quest può modificare queste condizioni di utilizzo. Tali condizioni, in questo caso, dipenderanno dalle<br>modifiche apportatevi.                                                                                                    |
|     |                                                           | Protezione delle informazioni personali (protezione dell'anonimato)<br>Attraverso il presente servizio, si fornisce uno strumento che fa si che, quando l'utente utilizzatore esegue una<br>segnalazione interna attraverso internet, quest'ultima venga eseguita mantenendo l'anonimato della persona<br>segnalatrice e non divulgando a terzi e all'azienda fruitrice le informazioni personali di questa persona. Tuttavia, nel<br>caso di una segnalazione interna contenente chiare informazioni personali riguardanti la persona segnalatrice, non<br>è possibile mantenerne l'anonimato. Inoltre, per quanto concerne le segnalazioni interne eseguite attraverso il                                                                                                    |
|     |                                                           | Divieti<br>Gli insulti/calunnie rappresentano un atto che esercita una grande influenza negativa sul clima aziendale e<br>sull'ambiente di lavoro, e sono inappropriate al presente servizio. Si prega massima astensione da questi<br>atteggiamenti.                                                                                                    |
|     |                                                           | Il presente servizio può essere utilizzato solo da coloro che hanno acconsentito ai suddetti termini e condizioni.                                                                                                    |
|     |                                                           | 2-2 Accetto Non accetto                                                                                                    |
|     |                                                           | Copyright © D-Quest, Inc. All rights reserved.                                                                                                    |

### 3. Modulo di Segnalazione (1)

3-1. Inserire nel modulo di segnalazione quante più informazioni possibili.

Controlla la

Risposta

\*Gli elementi in rosso sono obbligatori.

**3-2.** Per allegare un file in formato immagine, audio o documento, premere "Scegli File" e selezionare il file che si desidera allegare.

\*È possibile allegare solo un file alla volta (max. 25 MB). Se si desidera allegare più file, comprimerli in un file zip sul proprio PC oppure registrare la segnalazione una volta e allegarla nuovamente da "Aggiungi ulteriori informazioni (pagina 10)".

|     | D-QUEST Global HotLINE                                                                                                    |                                                                                                    | Logout  |
|-----|----------------------------------------------------------------------------------------------------|----------------------------------------------------------------------------------------------------|---------|
|     | Schermata per la registrazione di nuov                                                                                                    | ri rapporti interni.<br>Jide del modulo di registrazione in basso. Inoltre, Leampi in rosso sono obbligatori. Una volta terminata la compliazione di                                                                                                    | tutti i |
|     | campi premere il pulsante "Registra".                                                                                                    |                                                                                                    |         |
| 3-1 | Data dell'accaduto notificato                                                                                                    | 1 giorno     3 giorni     1 settimana     1 mese     3 mesi     6 mesi     1 anno     Più di 1 anno fa     Esiste la possibilità che si verifichi in futuro     Non è chiaro  Esempio: Sede principale di Tokyo, Dipartimento "Vendite" 3° divisione, magazzino della fabbrica di Shinjuku. |         |
|     | Coinvolgimento di responsabili/direttori<br>nell'episodio notificato                                                                                                    | <ul> <li>Nessun Responsabile interessato</li> <li>Direttore</li> <li>Responsabile</li> </ul>                                                                                                    |         |
|     | N                                                                                                    |                                                                                                    |         |
| 3-2 | File allegato   Scegii file Annullare   KLa dimensione massima del file allegato è di  Se ci sono più file, caricateli o metteteli in u  Se impostate una password per il file ZIP, p  KGli allegati possono essere utilizzati per 14 | di 25 MB.<br>In file zip, oppure fai l'upload come informazione supplementari dopo aver registrato una volta l'avviso.<br>votremmo non riceverla per motivi di sicurezza.<br>giomi dal momento dell'upload.                                                                                 |         |
|     |                                                                                                    |                                                                                                    |         |

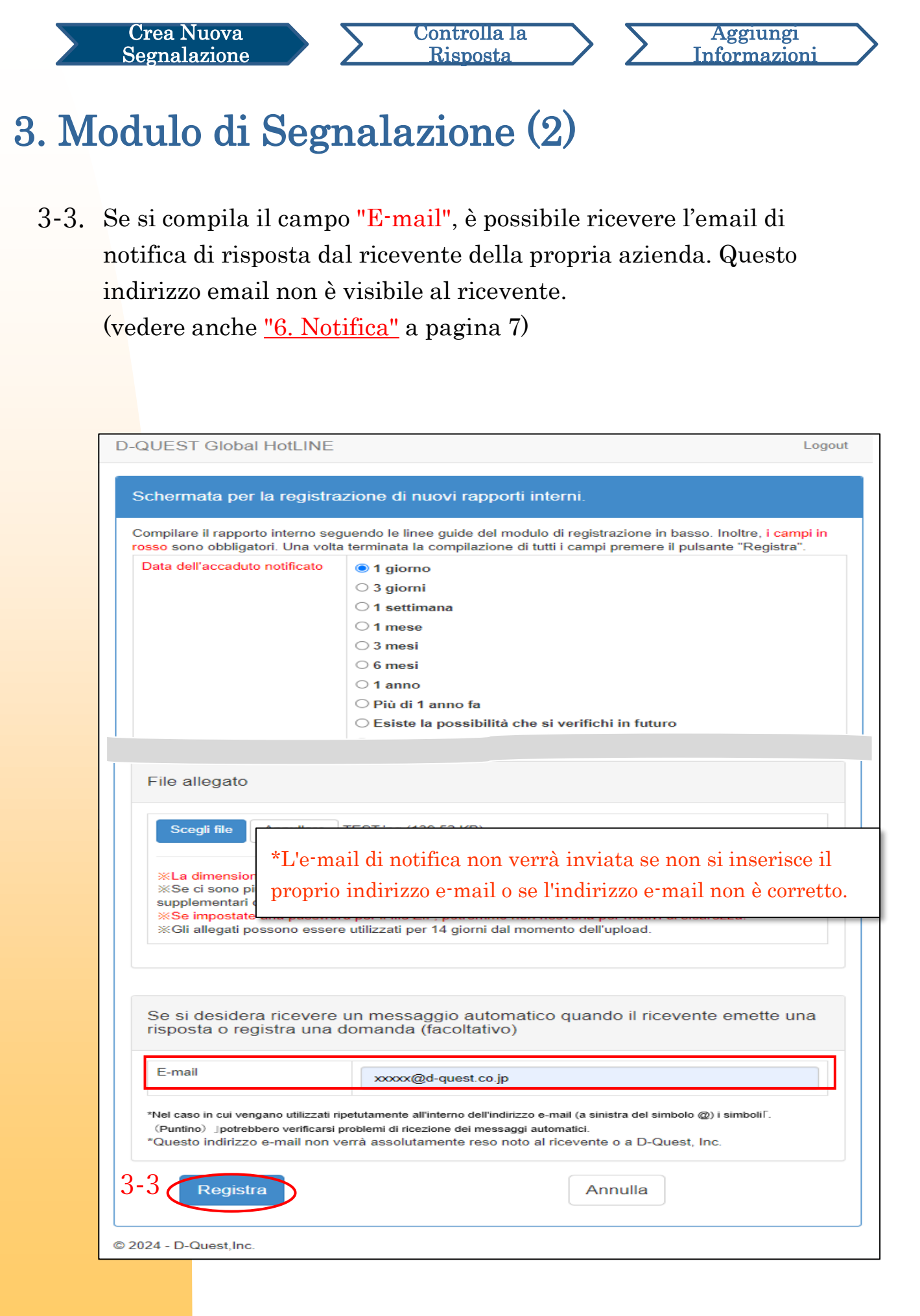

#### 4. Conferma

Crea Nuova

Segnalazione

4-1. Dopo avere premuto il pulsante "Invio", comparirà la finestra di conferma. Fare di nuovo clic sul pulsante "Registrazione a seguito di attenta verifica delle avvertenze" per completare la creazione della segnalazione.

Controlla la

Risposta

Aggiungi

Informazioni

\*Non è possibile cancellare o eliminare le segnalazioni inviate.

| Desideri procedere con l'invio?                                        | ×     |
|------------------------------------------------------------------------|-------|
| 4-1<br>Registrazione a seguito di attenta verifica delle avvertenze Ar | nulla |

Per motivi di sicurezza, la sessione scadrà automaticamente e terminerà dopo 60 minuti di inattività.

Al termine della sessione l'utente viene disconnesso e riportato alla pagina iniziale. Se la sessione termina mentre si sta digitando un testo, tutto il testo digitato fino a quel momento andrà perduto.

Se si prevede di dedicare molto tempo alla digitazione del testo, consigliamo di preparare il testo in anticipo.

#### 5. Pagina di completamento e Numero di Segnalazione

Controlla la Risposta

Aggiungi

Informazioni

5-1. Una volta inviata la segnalazione, verrà visualizzata la pagina di completamento. Si prega di annotare il Numero di rapporto (13 caratteri alfanumerici) visualizzato in questa pagina e tenerlo a portata di mano. Il Numero di rapporto è necessario per confermare la risposta dal ricevente. Si prega di notare che questa pagina è l'unico luogo in cui è possibile controllare il Numero di Segnalazione.

\*In caso di smarrimento del Numero di rapporto non sarà possibile comunicare con il ricevente (controllare la risposta, aggiungere ulteriori informazioni, ecc.) in merito alla segnalazione inviata.

5-2. Fare clic su "Logout" dopo avere preso nota del Numero di Segnalazione.

| -QUEST Global HotLINE                                                                        |                                                                                                    | Logout   |
|----------------------------------------------------------------------------------------------|----------------------------------------------------------------------------------------------------|----------|
| Grazie per aver utilizzato il no                                                             | ustro servizio.                                                                                                    |          |
|                                                                                              |                                                                                                    |          |
| Grazie per aver uti                                                                          | lizzato il nostro servizio.                                                                                                    |          |
| Il numero di rappor<br>sicuro in quanto inf<br>informazioni aggiur                           | to è il seguente. Prendere accuratamente nota del numero e conservarlo in luogo<br>formazione necessaria al momento di verifica delle risposte e registrazione di<br>ntive. |          |
|                                                                                              | 00100xxxxxxx                                                                                                    |          |
| È stato registrato correttan                                                                 | *Le richieste di riemissione o di                                                                                                    |          |
| Il sistema di generazione a<br>Il ricevente, a seguito di ad<br>l'arrivo di messagi da parte | comunicazione del Numero di rappo                                                                                                    | orto non |
| Inoltre, a coloro i quai hani<br>registrazione una notifica d                                | saranno accettate.                                                                                                    |          |
| D-Quest, ne al ricevente).<br>Per ragioni di sicurezza, cliccare il pul:                     | sante di logout dopo aver preso accuratamente nota del codice di rapporto, e infine chiudere il browser.                                                                    |          |
| 2024 - D-Quest,Inc.                                                                          |                                                                                                    | ]        |
|                                                                                              |                                                                                                    |          |

\*La segnalazione è accessibile al segnalante che conosce il relativo Numero di rapporto e il ricevente. Non comunicare il Numero di rapporto ad altre persone.

Qui termina [Crea nuova segnalazione].

#### 6. Notifica

Crea Nuova

Segnalazione

6-1. Se il segnalante ha registrato il proprio indirizzo email per le notifiche durante la creazione della segnalazione (<u>3-3, pagina 4</u>), riceverà l'email di notifica di risposta dal ricevente con oggetto "Notifica di risposta del ricevente presso Help Line".

Controlla la

Risposta

Aggiungi

Informazioni

| Notifica di risposta del ricevente presso Help Line                                                                                                    |                      |  |  |
|----------------------------------------------------------------------------------------------------|----------------------|--|--|
| <b>helpline_answer@helpline.jp</b> <helpline_answer@helpline.jp><br/>To:</helpline_answer@helpline.jp>                                                                                                    | 2024年8月8日 11:14      |  |  |
| <d-quest helpline=""><br/>Giorno e ora della risposta : 2024/08/08 11:14:12<br/>È stata registrata una risposta da parte del ricevente per l'utente del ra<br/>controllarne il contenuto dal link sottostante del servizio Help Line.<br/>https://i365.helpline.jp//xxxx/xxxx/</d-quest> | apporto. Si prega di |  |  |
| *Il presente messaggio è generato automaticamente dal sistema<br>*Non rispondere al presente indirizzo e-mail.                                                                                                    |                      |  |  |
|                                                                                                    |                      |  |  |

Accertarsi di controllare la risposta dal ricevente.

\*L'e-mail di notifica non verrà inviata se il segnalante non inserisce il proprio indirizzo e-mail o se l'indirizzo e-mail non è corretto.

# 7. Menu (per controllare la propria segnalazione)

Crea Nuova

Segnalazione

7 - 1

 7-1. Accedere tramite l'URL nell'e-mail di notifica o tramite la procedura "<u>1-1</u> <u>Login</u>" e premere il pulsante "Verifica rsposta/ Registrazione informazioni aggiuntive" sulla pagina Menu.

Controlla la

Risposta

Aggiungi

Informazioni

7-2. Inserire il Numero di Segnalazione annotato al completamento della creazione della segnalazione (<u>5-1 a pagina 6</u>) e fare clic sul pulsante "Confermare ".

| D-QUEST Global HotLINE                                                                                                    | Logout                            |                          |
|----------------------------------------------------------------------------------------------------|-----------------------------------|--------------------------|
| Italiano                                                                                                    |                                   |                          |
| Nel caso in cui si voglia registrare un nuovo rapporto interno, premere il pulsante "Registrazione o<br>rapporto interno"                                                                                                    | di un nuovo                       |                          |
| Registrazione di un nuovo rapporto interno                                                                                                    |                                   |                          |
| Nel caso in cui si voglia controllare la risposta a un rapporto precedentemente registrato oppure s<br>registrare informazioni aggiuntive, premere il pulsante "Verifica rsposta/ Registrazione informazion<br>Verifica rsposta/ Registrazione informazioni aggiuntive | i desiderasse<br>ni aggiuntive''. |                          |
| © 2024 - D-Quest,Inc.                                                                                                    |                                   |                          |
|                                                                                                    |                                   |                          |
| D-QUEST Global HotLINE                                                                                                    |                                   | Logo                     |
| Verifica rsposta/ Registrazione informazioni aggiuntive                                                                                                    |                                   |                          |
| Nel caso in cui si voglia controllare le risposte del ricevente relativamente a un rapporto interno, oppure registrare informazioni a<br>rapporto corrispondente e premere il pulsante "Confermare".                                                                   | aggiuntive o complementar         | i, inserire il numero di |
| Numero di rapporto                                                                                                    |                                   |                          |
| 7-2 Confermare                                                                                                    |                                   |                          |
| © 2024 - D-Quest,Inc.                                                                                                    |                                   |                          |

#### 8. Controlla la risposta dal ricevente

Crea Nuova

Segnalazione

8-1. Questa pagina mostra i dettagli della segnalazione e la cronologia della comunicazione con il ricevente.

Controlla la

Risposta

Aggiungi

Informazioni

8-2. Se è presente un allegato inviato dal ricevente, scaricare il file il prima possibile. I file sono disponibili per 14 giorni dal caricamento.

| QUEST Global HotLINE                                                                                                    |                                                                                                    | Logo                 |
|----------------------------------------------------------------------------------------------------|----------------------------------------------------------------------------------------------------|----------------------|
| Verifica della risposta/ Registrazio                                                                                                    | one di informazioni aggiuntive                                                                                                    |                      |
| In caso si desiderasse registrare informazio<br>pulsante "Registra informazioni aggiuntive"                                                                                                  | oni aggiuntive in seguito a debita verifica dell'ultimo messaggio da parte del ricevente, pren<br>'                                                                                                    | nere il              |
| 1) Attenzione! Per la protezione dell'anonin<br>dopo 30 giorni dalla conclusione del rappor<br>2) Attenzione! Nel caso in cui nella colonna<br>rapporto", non sarà possibile registrare info | nato delle informazioni, non sarà più possibile visualizzare i messaggi marcati come rappor<br>rto stesso.<br>a in basso la voce "Stato della risposta del ricevente" venga visualizzata come "Conclusione<br>ormazioni aggiuntive. | ti conclusi<br>e del |
| Numero di rapporto                                                                                                    | 00100xxxxxxxxx                                                                                                    |                      |
| Stato della risposta del ricevente                                                                                                    | Riposta registrata con successo.                                                                                                    |                      |
| Orario del rapporto                                                                                                    | 08/08/2024 11:11:51 Orario in Giappone                                                                                                    |                      |
| Data dell'accaduto notificato                                                                                                    | 1 giorno                                                                                                    |                      |
| Luogo dell'episodio notificato                                                                                                    | DQ TEST                                                                                                    |                      |
| Coinvolgimento di<br>responsabili/direttori nell'episodio<br>notificato                                                                                                    | Nessun Responsabile interessato                                                                                                    |                      |
| Contenuto della notifica                                                                                                    | 1. Argomento della notifica?<br>DQ TEST                                                                                                    |                      |
| Hai riferito l'accaduto al tuo superiore diretto?                                                                                                    | Ho fatto rapporto                                                                                                    |                      |
|                                                                                                    |                                                                                                    |                      |

Registra informazioni aggiuntive

8-1

08/08/2024 11:14:12 Orario in Giappone

Risposta del ricevente

теят Ø ABC.jpg(82,84 KB) 8-2

© 2024 - D-Quest,Inc.

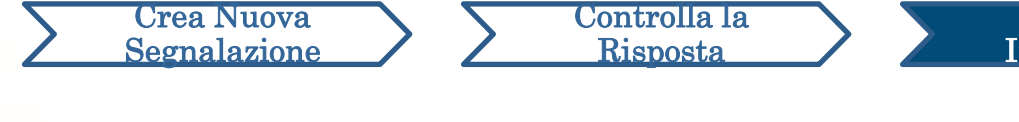

#### 9. Aggiungi ulteriori informazioni

9-1. È possibile creare un messaggio aggiuntivo dal pulsante "Registra informazioni aggiuntive". Compilare il modulo e premere il pulsante "Registra".

Aggiungi

ormazion

9-2. Dopo avere completato l'invio, apparirà la pagina sottostante.

\*È possibile allegare solo un file alla volta (max. 25 MB). Se si desidera allegare più file, comprimerli in un file zip sul proprio PC oppure creare un nuovo messaggio aggiuntivo con i file successivi.

| Verifica della risposta/ Registra:                                                                                                    | zione di informazioni a                                                                                                    | D-QUEST Global HotLINE Logout                                                                                                    |         |
|----------------------------------------------------------------------------------------------------|----------------------------------------------------------------------------------------------------|----------------------------------------------------------------------------------------------------|---------|
| In caso si desiderasse registrare informa<br>pulsante "Registra informazioni aggiuntiv                                                                                                    | zioni aggiuntive in seguito a<br>re"                                                                                       | Registra informazioni aggiuntive                                                                                                    |         |
| <ol> <li>Attenzione: Per la protezione dell'anoi<br/>dopo 30 giorni dalla conclusione del rapi<br/>2) Attenzione! Nel caso in cui nella colori<br/>rapporto", non sarà possibile registrare il</li> </ol> | nimato delle informazioni, ni<br>porto stesso.<br>na in basso la voce "Stato (<br>nformazioni aggiuntive.                  | Inserisci le informazioni aggiuntive e clicca il pulsante "Registra". Nel caso in cui non si desiderasse registrare<br>ulteriori informazioni, cliccare il pulsante "Indietro".                                                                                                    |         |
| Numero di rapporto                                                                                                    | 00100xxxxxxxx                                                                                                    | TEST                                                                                                    |         |
| Registra informazioni a                                                                                                    | ggiuntive                                                                                                    | File allegato                                                                                                    |         |
| 08/08/2024 11:14:12 Orario in Giappone<br>→ Risposta del ricevente                                                                                                    | L,                                                                                                    | Scegli file Annullare TEST.jpg (139.52 KB)                                                                                                    |         |
| TEST<br>Ø ABC.jpg(82,84 KB)                                                                                                    |                                                                                                    | **La dimensione massima del         **Se ci sono più' file, caricateli         supplementari dopo aver regist         **Se impostate una password         **Gli allegati possone essere u                                                                                                    |         |
| © 2024 - D-Quest,Inc.                                                                                                    |                                                                                                    | Registra                                                                                                    | atra An |
| 2                                                                                                    |                                                                                                    | © 2024 - D-Quest,Inc.                                                                                                    |         |
| D-QUEST Global HotLINE                                                                                                    |                                                                                                    | Logout                                                                                                    |         |
| Schermata di completamento                                                                                                    | registrazione informa                                                                                                    | uzioni aggiuntive rapporti interni                                                                                                    |         |
| La registrazione di informazioni aggiur<br>Anche nel caso in cui vengano registra<br>Il ricevente, a seguito di adeguata veri<br>ricevente attraverso il menù utente "Ve                                  | tive/ complementari del ra<br>te ulteriori informazioni ag<br>ica dei contenuti, registrer<br>rifica rsposta/ Registrazion | pporto interno è avvenuta con successo. Grazie!<br>gintive/ complementari, il numero di rapporto non cambia. Conservarlo con cura in un luogo sicuro.<br>à domande/ risposte. Pertanto si invita l'utente a controllare regolarmente l'arrivo di messagi da parte del<br>e informazioni aggiuntive". Inoltre, a coloro i quai hanno richiesto il servizio di invio automatico di notifiche, verrà |         |

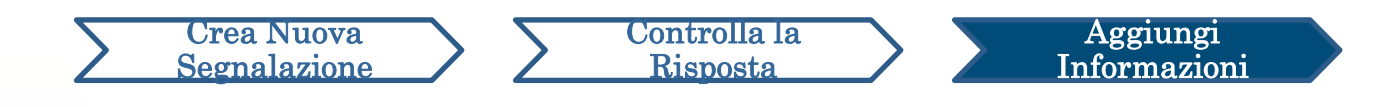

#### 10. Pagina di Completamento

- 10-1. Il messaggio aggiuntivo viene mostrato come nell'immagine seguente.
- **10-2.** Infine fare clic su "Logout" e chiudere il browser.

| QUEST Global HotLINE                                                                                 | Lo                                                                                                    |
|----------------------------------------------------------------------------------------------------|----------------------------------------------------------------------------------------------------|
|                                                                                                    |                                                                                                    |
| /erifica della risposta/ Registrazione di                                                            | informazioni aggiuntive                                                                                                    |
|                                                                                                    |                                                                                                    |
| i caso si desiderasse registrare informazioni aggi<br>ggiuntive"                                     | iuntive in seguito a debita vernica deil ultimo messaggio da parte dei ricevente, premere il puisante registra informazioni     |
| ) Attenzione! Per la protezione dell'anonimato del                                                   | lle informazioni, non sarà più possibile visualizzare i messaggi marcati come rapporti conclusi dopo 30 giorni dalla conclusion |
| el rapporto stesso.<br>) Attenzione! Nel caso in cui nella colonna in bas:<br>formazioni aggiuntive. | so la voce "Stato della risposta del ricevente" venga visualizzata come "Conclusione del rapporto", non sarà possibile registra |
| Numero di rapporto                                                                                   | 00137Djd8CbcS                                                                                                    |
| Stato della risposta del ricevente                                                                   | Contenuto non verificato                                                                                                    |
| Orario del rapporto                                                                                  | 08/08/2024 11:11:51 Orario in Giappone                                                                                          |
| Data dell'accaduto notificato                                                                        | 1 giorno                                                                                                    |
| Luogo dell'episodio notificato                                                                       | DQ TEST                                                                                                    |
| Coinvolgimento di responsabili/direttori<br>nell'episodio notificato                                 | Nessun Responsabile interessato                                                                                                 |
| Contenuto della notifica                                                                             | 1. Argomento della notifica?<br>DQ TEST                                                                                         |
| Hai riferito l'accaduto al tuo superiore diretto                                                     | ? Ho fatto rapporto                                                                                                    |
| File allegato                                                                                        | PEST.jpg(139,52 KB) Eliminare                                                                                                   |
|                                                                                                    |                                                                                                    |
|                                                                                                    |                                                                                                    |
| Registra informazioni aggiun                                                                         | tive                                                                                                    |
|                                                                                                    |                                                                                                    |
| 8/08/2024 11:14:12 Orario in Giappone                                                                |                                                                                                    |
| → Risposta del ricevente                                                                             |                                                                                                    |
| TEST                                                                                                 |                                                                                                    |
| @ ABC.jpg(82,84 KB)                                                                                  |                                                                                                    |
|                                                                                                    |                                                                                                    |
| 8/08/2024 11:38:03 Orario in Giappone                                                                |                                                                                                    |
| &/08/2024 11:38:03 Orario in Giappone<br>← Tu 10-1                                                   |                                                                                                    |
| &/08/2024 11:38:03 Orario in Giappone<br>← Tu <u>10-1</u><br>TEST                                    |                                                                                                    |
| 8/08/2024 11:38:03 Orario in Giappone<br>← Tu 10-1<br>TEST<br>@ TEST.jpg(139,52 KB) Eliminare        |                                                                                                    |

#### Qui termina [Aggiungi ulteriori informazioni].